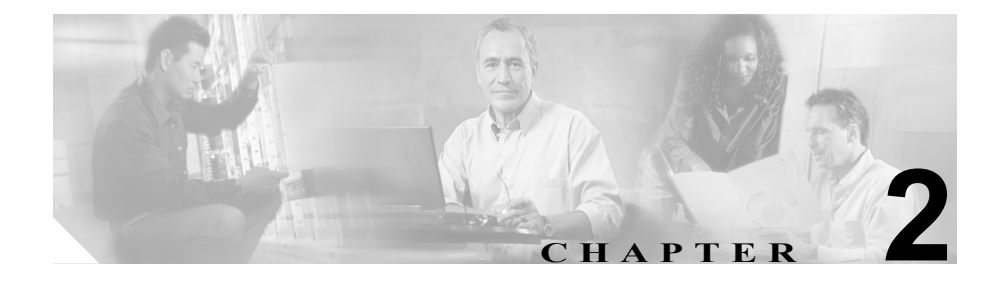

## HTTP over SSL (HTTPS)の 使用方法

この章は、次の内容で構成されています。

- HTTPS の概要 (P.2-2)
- Internet Explorer を使用して証明書を信頼できるフォルダに保存する方法 (P.2-6)
- 証明書の詳細表示 (P.2-7)
- 証明書のファイルへのコピー (P.2-9)
- Netscape を使用して証明書を信頼できるフォルダに保存する方法(P.2-12)
- サードパーティの認証局によるサーバ認証証明書の使用方法(P.2-14)

## HTTPS の概要

Hypertext Transfer Protocol over Secure Sockets Layer (HTTPS; HTTP over SSL) は、 ブラウザ クライアントと IIS サーバとの間の通信を保護し、証明書および公開 キーを使用してインターネット経由で転送されるデータを暗号化します。また、 HTTPS によってユーザのログイン パスワードも Web で安全に転送されるよう になります。サーバの識別情報を保護する HTTPS をサポートする Cisco CallManager アプリケーションには、Cisco CallManager Administration、Cisco CallManager Serviceability、Cisco IP Phone User Option Pages、Bulk Administration Tool (BAT)、TAPS、Cisco CDR Analysis and Reporting (CAR)、Trace Collection Tool、Real Time Monitoring Tool があります。

Cisco CallManager をインストールまたはアップグレードする場合、HTTPS 自己 署名証明書である httpscert.cer は、表 2-1 の Cisco CallManager 仮想ディレクトリ をホスティングする IIS のデフォルト Web サイトに自動的にインストールされ ます。

| Cisco CallManager 仮想<br>ディレクトリ | 対応するアプリケーション                                                                                                    |
|--------------------------------|----------------------------------------------------------------------------------------------------|
| CCMAdmin                       | Cisco CallManager Administration                                                                                                    |
| CCMService                     | Cisco CallManager Serviceability                                                                                                    |
| CCMUser                        | Cisco IP Phone User Option Pages                                                                                                    |
| AST                            | Real-Time Monitoring Tool (RTMT)                                                                                                    |
| RTMTReports                    | RTMT レポート アーカイブ                                                                                                    |
| CCMTraceAnalysis               | Trace Analysis Tool                                                                                                    |
| PktCap                         | <ul> <li>TAC トラブルシューティング ツール     </li> <li>(注)         <ul> <li>これらのトラブルシューティング ツール             は、仮想ディレクトリを使用して、SCCP             メッセージ(電話機)または UDP および             TCP バックホール メッセージ(ゲートウェ             イ)のトレースを含むトレース ファイルを             取得します。</li> </ul> </li> </ul> |

## 表 2-1 Cisco CallManager 仮想ディレクトリ

| Cisco CallManager 仮想<br>ディレクトリ | 対応するアプリケーション                                    |
|--------------------------------|-------------------------------------------------|
| ART                            | Cisco CDR Analysis and Reporting (CAR)          |
| CCMServiceTraceCollectio       | Trace Collection Tool                           |
| nTool                          |                                                 |
| BAT                            | Bulk Administration Tool (BAT)                  |
| TAPS                           | Tool for Auto-Registration Phone Support (TAPS) |

#### 表 2-1 Cisco CallManager 仮想ディレクトリ(続き)

HTTPS 証明書は、C:\Program Files\Cisco\Certificates ディレクトリに格納されま す。必要に応じて、認証局からサーバ認証証明書をインストールし、HTTPS 自 己署名証明書の代わりに使用することができます。Cisco CallManager のインス トールまたはアップグレード後に認証局の証明書を使用するには、P.9-1 の「ト ラブルシューティング」で説明するように、自己署名証明書を削除する必要があ ります。次に、認証局の資料で説明されているように、認証局から提供された サーバ認証証明書をインストールします。

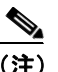

ホスト名を使用して Web アプリケーションにアクセスし、信頼できるフォルダ に証明書をインストールした後、ローカルホストか IP アドレスを使用してその アプリケーションへのアクセスを試みた場合、セキュリティ証明書の名前がサイ トの名前と一致しないことを示す Security Alert ダイアログボックスが表示され ます。

URL にローカルホスト、IP アドレス、またはホスト名を使用して HTTPS をサ ポートするアプリケーションにアクセスする場合、URL の種類別(ローカルホ スト、IP アドレスなど)の信頼できるフォルダに証明書を保存する必要があり ます。保存しないと、Security Alert ダイアログボックスはそれぞれの種類につい て表示されます。

- Cisco CallManager アドミニストレーションガイド
- Cisco CallManager システム ガイド

- Bulk Administration Tool ユーザ ガイド
- Cisco CallManager Serviceability  $\mathcal{F}\mathcal{F}\mathcal{S} = \mathcal{F}\mathcal{F}\mathcal{F}\mathcal{F}$
- Cisco CallManager Serviceability システム ガイド
- Web でのCisco IP Phone のカスタマイズ
- Internet Explorer を使用して証明書を信頼できるフォルダに保存する方法 (P.2-6)
- 証明書の詳細表示 (P.2-7)
- 証明書のファイルへのコピー (P.2-9)

## Internet Explorer による HTTPS の使用方法

この項では、Internet Explorer での HTTPS 使用に関連した次のトピックについて 取り上げます。

- Internet Explorer を使用して証明書を信頼できるフォルダに保存する方法 (P.2-6)
- 証明書の詳細表示 (P.2-7)
- 証明書のファイルへのコピー (P.2-9)

Cisco CallManager 4.1 をインストールまたはアップグレードした後に、初めて Cisco CallManager Administration または他の Cisco CallManager SSL 対応仮想ディ レクトリにブラウザ クライアントからアクセスすると、サーバを信頼するかど うかを確認する Security Alert ダイアログボックスが表示されます。ダイアログ ボックスが表示されたら、次の作業のいずれか1つを実行する必要があります。

- Yesをクリックして、現在のWebセッションについてだけ証明書を信頼する ように選択します。現在のセッションについてだけ証明書を信頼する場合、 Security Alert ダイアログボックスはアプリケーションにアクセスするたび に表示されます。つまり、証明書を信頼できるフォルダにインストールしな い限り、ダイアログボックスは表示されます。
- View Certificate > Install Certificate の順にクリックして、証明書のインストー ル作業を実行します。この場合、常に証明書を信頼することになります。信 頼できるフォルダに証明書をインストールすると、Web アプリケーションに アクセスするたびに Security Alert ダイアログボックスが表示されることは ありません。
- No をクリックして、操作を取り消します。認証は行われず、Web アプリケーションにアクセスすることはできません。Web アプリケーションにアクセスするには、Yes をクリックするか、または View Certificate > Install Certificate オプションを使用して証明書をインストールする必要があります。

- HTTPS の概要 (P.2-2)
- Internet Explorer を使用して証明書を信頼できるフォルダに保存する方法 (P.2-6)
- 証明書の詳細表示 (P.2-7)
- 証明書のファイルへのコピー (P.2-9)
- HTTPS のトラブルシューティング (P.9-5)

## Internet Explorer を使用して証明書を信頼できるフォルダに保存する方法

ブラウザ クライアントで信頼できるフォルダに HTTPS 証明書を保存して、Web アプリケーションにアクセスするたびに Security Alert ダイアログボックスが表 示されないようにするには、次の手順を実行します。

#### 手順

- ステップ1 IIS サーバでアプリケーションを参照します。
- **ステップ2** Security Alert ダイアログボックスが表示されたら、View Certificate をクリックします。
- **ステップ3** Certificate ペインの Install Certificate をクリックします。
- **ステップ4** Next をクリックします。
- ステップ5 Place all certificates in the following store オプション ボタンをクリックし、Browse e > 0 シックします。
- ステップ6 Trusted Root Certification Authorities に移動します。
- **ステップ7** Next をクリックします。
- ステップ8 Finish をクリックします。
- **ステップ9** Yes をクリックして、証明書をインストールします。

インポートが正常に行われたことを示すメッセージが表示されます。**OK** をク リックします。

- **ステップ10** ダイアログボックスの右下に表示される OK をクリックします。
- **ステップ11** 証明書を信頼して、今後このダイアログボックスを表示しないようにするには、 Yes をクリックします。

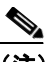

) URL にローカルホスト、IP アドレス、またはホスト名を使用して HTTPS をサポートするアプリケーションにアクセスする場合、URL の種類別 (ローカルホスト、IP アドレスなど)の信頼できるフォルダに証明書を 保存する必要があります。保存しないと、Security Alert ダイアログボッ クスはそれぞれの種類について表示されます。

### 関連項目

- HTTPS の概要 (P.2-2)
- 証明書の詳細表示 (P.2-7)
- 証明書のファイルへのコピー (P.2-9)

## 証明書の詳細表示

証明書の詳細を表示するには、次の作業のどちらかを実行します。

- View Certificate ボタンをクリックしてから、Details タブをクリックします。
- 証明書が存在するサーバの C:\Program Files\Cisco\Certificates\httpscert.cer
   で証明書を右クリックし、Open をクリックします。

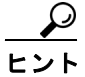

このペインの設定に表示されているデータは一切変更できません。次の設定の説 明については、Microsoftの資料を参照してください。

次の証明書設定が表示されます。

- Version
- Serial Number
- Signature Algorithm
- Issuer
- Valid From

- Valid To
- Subject
- Public key
- Subject Key Installer
- Key Usage
- Enhanced Key Usage
- Thumbprint Algorithm
- Thumbprint

設定のサブセットを表示するには(使用可能な場合)、次のオプションのいずれ か1つを選択します。

- All: すべてのオプションが Details ペインに表示されます。
- Version 1 Fields Only: Version、Serial Number、Signature Algorithm、Issuer、Valid From、Valid To、Subject、および Public Key オプションが表示されます。
- Extensions Only: Subject Key Identifier、Key Usage、および Enhanced Key Usage オプションが表示されます。
- Critical Extensions Only:存在する場合は Critical Extensions が表示されます。
- Properties Only: Thumbprint Algorithm と Thumbprint オプションが表示されます。

- HTTPS の概要(P.2-2)
- Internet Explorer を使用して証明書を信頼できるフォルダに保存する方法 (P.2-6)
- 証明書のファイルへのコピー (P.2-9)

## 証明書のファイルへのコピー

証明書をファイルにコピーすることによって、必要なときにいつでも証明書を復 元することができます。また、次の手順を実行して、別のユーザから受信した証 明書ファイルをインストールすることができます。

次の手順を実行すると、標準の証明書保管形式で証明書がコピーされます。証明 書の内容をファイルにコピーするには、次の手順を実行します。

#### 手順

- **ステップ1** Security Alert ダイアログボックスで、**View Certificate** をクリックします。
- **ステップ2** Details タブをクリックします。
- **ステップ3** Copy to File ボタンをクリックします。
- **ステップ4** Welcome Wizard が表示されます。Next をクリックします。
- **ステップ5** ファイル形式を定義する次のリストから選択することができます。ファイルのエ クスポートに使用するファイル形式を選択して、Next をクリックします。
  - DER encoded binary X.509 (.CER): DER を使用してエンティティ間の情報で 転送します。
  - Base-64 encoded X.509 (.CER): 保護されたバイナリ添付ファイルをインター ネット経由で送信します。ASCII テキスト形式を使用してファイルの破損を 防止します。
  - **Cryptographic Message Syntax Standard-PKCS #7 Certificates (.P7B)**: 証明書 と、認証パス内のすべての証明書を選択した PC にエクスポートします。
- ステップ6 エクスポートするファイルに移動します。
- ステップ7 Finish をクリックします。

**ステップ8** エクスポートが正常に行われたことを示すダイアログボックスが表示されたら、 OK をクリックします。

- HTTPSの概要(P.2-2)
- Internet Explorer を使用して証明書を信頼できるフォルダに保存する方法 (P.2-6)
- 証明書の詳細表示 (P.2-7)

## Netscape による HTTPS の使用方法

Netscape で HTTPS を使用する場合、証明書のクレデンシャルを表示する、ある セッションで証明書を信頼する、証明書を期限切れまで信頼する、あるいは証明 書をまったく信頼しない、という作業が行えます。

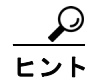

あるセッションだけで証明書を信頼する場合、HTTPSをサポートするアプリケーションにアクセスするたびに「Netscapeを使用して証明書を信頼できるフォルダに保存する方法」の手順を繰り返す必要があります。証明書を信頼しない場合は、アプリケーションにアクセスできません。

- HTTPSの概要(P.2-2)
- Netscape を使用して証明書を信頼できるフォルダに保存する方法(P.2-12)
- HTTPS のトラブルシューティング (P.9-5)

# Netscape を使用して証明書を信頼できるフォルダに保存する方法

証明書を信頼できるフォルダに保存するには、次の手順を実行します。

#### 手順

- ステップ1 Cisco CallManager Administration などのアプリケーションに Netscape からアクセ スします。
- **ステップ2** New Site Certificate ウィンドウが表示されたら、Next をクリックします。
- **ステップ3** 次の New Site Certificate ウィンドウが表示されたら、Next をクリックします。

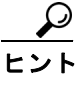

Next をクリックする前に証明書のクレデンシャルを表示するには、 More Info をクリックします。クレデンシャルを確認して OK をクリッ クした後、New Site Certificate ウィンドウで Next をクリックします。

ステップ4 次のオプションボタンのいずれか1つをクリックします。

- Accept this certificate for this session
- Do not accept this certificate and do not connect
- Accept this certificate forever (until it expires)
- **ステップ5** Next をクリックします。
- **ステップ6** Do not accept this certificate... オプションボタンをクリックした場合は、ステップ 8 に進みます。
- **ステップ7** 情報が他のサイトへ送信される前に Netscape で警告を表示する場合は、Warn me before I send information to this site チェックボックスをオンにし、Next をクリックします。

ステップ8 Finish をクリックします。

- HTTPS の概要 (P.2-2)
- Netscape による HTTPS の使用方法 (P.2-11)
- HTTPS のトラブルシューティング (P.9-5)

## サードパーティの認証局によるサーバ認証証明書の使用方法

Cisco CallManager 提供の証明書ではなく、サードパーティの認証局によるサーバ 認証証明書を使用するには、次の手順を実行します。

手順

- ステップ1 P.9-9の「HTTPS 証明書の削除」の説明に従って、HTTPS 証明書を削除します。
- ステップ2 使用する証明書をインストールします。
- ステップ3 証明書ファイルを右クリックします。
- ステップ4 Install Certificate オプションを選択します。

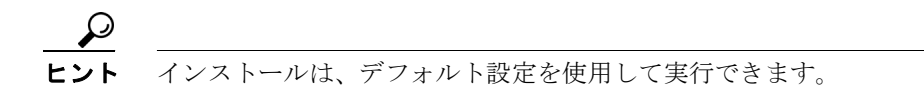

- **ステップ5** 次の手順を実行して、IIS のデフォルト Web サイトに証明書をインストールします。
  - a. Start > Programs > Administrative Tools > Internet Service Manager の順に選 択します。
  - b. 証明書をインストールするサーバの名前をクリックします。
  - **C. Directory Security** *タ*ブをクリックします。
  - d. Secure Communications で Server Certificate ボタンをクリックします。
  - **e.** Next をクリックします。
  - f. Assign an Existing Certificate オプションを選択します。
  - g. ステップ2の証明書を選択します。
  - h. Next をクリックします。
  - i. Finish をクリックします。
- **ステップ6** Root CA 証明書の名前を httpscert.cer に変更します。

2-14

ステップ7 証明書を DER 形式で C:\program files\cisco\certificates にコピーします。

- トラブルシューティング (P.9-1)
- HTTPSの概要(P.2-2)

■ サードパーティの認証局によるサーバ認証証明書の使用方法